| (1) | 於『控制台』內按 Windows Defender 來開啟                                                                                                    |
|-----|----------------------------------------------------------------------------------------------------|
|     | Windows Defender                                                                                                    |
| (2) | 按"立即檢查更新"來更新資料                                                                                                    |
|     | Windows Defender                                                                                                    |
|     | ●● 首頁 > 掃描   - ④ 医程記錄 🏠 工具 ⑦   -                                                                                                    |
|     | 建快的酒品味料超及酒性型级软超的味醒<br>使新完義<br>更新的定義可以偵測最新的有害軟體或垃圾軟體,並且避免該軟體在您的電腦上執<br>行。<br><u>移至線上來積視鏡難排解提示</u>                                                                                                    |
|     | Windows Defender                                                                                                    |
|     | ◆ 首頁 >> 掃描   ▼      ◆ 歴程記錄           ○ □         ○ □         ○ □         ○ □         ○ □         ○ □         ○ □         ○ □         ○ □         ○ □         ○ □         ○ □         ○ □         ○ □         ○ □         ○ □         ○ □         ○ □         ○ □         ○ □         ○ □         ○ □         ○ □         ○ □         ○ □         ○ □         ○ □         ○ □         ○ □         ○ □         ○ □         ○ □         ○ □         ○ □         ○ □         ○ □         ○ □         ○ □         ○ □         ○ □         ○ □         ○ □         ○ □         ○ □         ○ □         ○ □         ○ □         ○ □         ○ □         ○ □         ○ □         ○ □         ○ □         ○ □         ○ □         ○ □         ○ □         ○ □         ○ □         ○ □         ○ □         ○ □         ○ □         ○ □         ○ □         ○ □         ○ □         ○ □         ○ □         ○ □         ○ □         ○ □         ○ □         ○ □         ○ □         ○ □         ○ □         ○ □         ○ □         ○ □         ○ □         ○ □         ○ □         ○ □         ○ □         ○ □         ○ □         ○ □         ○ □         ○ □         ○ □         ○ □         ○ □         ○ □         ○ □ </th |
|     | 提供對間諜軟體及潛在垃圾軟體的保護                                                                                                    |
|     | 沒有偵測到垃圾軟體或有害的軟體。 您的電腦運作正常。                                                                                                    |
| (3) | 按"掃瞄"來偵測電腦是否有間諜軟體及垃圾軟體                                                                                                    |
|     | Windows Defender                                                                                                    |
|     | 金 首員 /                                                                                                    |
|     | 正在掃描您的電腦                                                                                                    |
|     | ▶ 〕       直需要幾分鐘的時間。       掃描蘋型:                                                                                                    |
|     | Windows Defender                                                                                                    |
|     | ●●● 前面 >> 掃描   • ● 歴程記録 ● 工具 ⑦   •                                                                                                    |
| 1   |                                                                                                    |
|     | 提供對間諜軟體及潛在垃圾軟體的保護                                                                                                    |
|     | 提供對間謀軟體及潛在垃圾軟體的保護<br>2 沒有偵測到垃圾軟體或有害的軟體。                                                                                                    |

| (4) | 按" <b>工具"~"選項"</b> 來更改選項                                |
|-----|---------------------------------------------------------|
|     | Windows Defender                                        |
|     | ④ ④ 首頁 / 掃描   • ④ 歷程記錄 〇 工具 ⑦   •                       |
|     | 提供對間課軟體及潛在垃圾軟體的保護                                       |
|     | 工具及設定                                                   |
|     | 設定                                                      |
|     | 選項<br>選擇您要程式如何執行。                                       |
| (5) | 於『自動掃瞄』內自定的選項,最後按 "儲存"                                  |
|     | Windows Defender                                        |
|     | 🕞 💮 🛟 首頁 🏓 掃描   • 🤌 歴程記錄 🐧 工具 🕢   •                     |
|     |                                                         |
|     | 提供對間課軟體及潛在垃圾軟體的保護                                       |
|     | 2 選項                                                    |
|     | 自動掃描                                                    |
|     | 預設動作 IIII 目動掃描我的電腦 (建議選項)(U) IIIIIII 目動掃描我的電腦 (建議選項)(U) |
|     |                                                         |
|     | 排除的檔案類型<br>推踏                                           |
|     | 系統管理員 13:00 ▼                                           |
|     | 完整掃描 ▼                                                  |
|     | ☑ 掃描前,檢查是否有更新的定義(K)                                     |
|     | □ □ □ □ □ □ □ □ □ □ □ □ □ □ □ □ □ □ □                   |
|     |                                                         |
|     |                                                         |
|     |                                                         |
|     |                                                         |
|     | ₩ 儲存(S) 取消(C)                                           |
|     |                                                         |